## Accessing iPad APP Purchase History Through iTunes

Please follow these instructions should you find that some APP purchase receipts are not being delivered to the First Class iPad accounts.

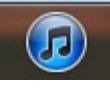

Launch iTunes from an SSDZ laptop or home computer. Wolf Creek managed work station copies of iTunes are not to be signed into with these accounts.
CLICK on the Store tab and then Sign In...

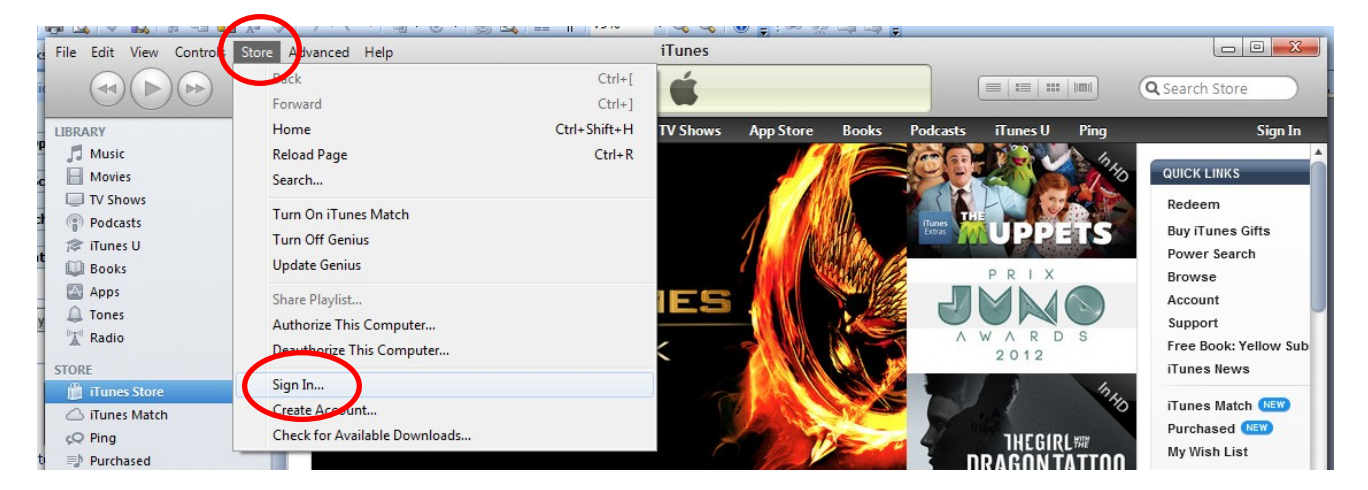

3) Sign in with the appropriate account ID and password. For the password, the letter 'A' must be capitalized to sign in to the iTunes accounts. This is not the case for the First Class accounts with the same credentials.

|   | Sign In to download from the iTunes Store                                                                       |                           |                       |  |  |  |
|---|----------------------------------------------------------------------------------------------------|---------------------------|-----------------------|--|--|--|
| J | To create an Apple Account, click Create New Account.                                                           |                           |                       |  |  |  |
|   | If you have an Apple Account (from the iTunes Store or MobileMe, for example), enter you Apple ID and password. |                           |                       |  |  |  |
|   | Apple ID:                                                                                                    | wcdoipad1@wolfcreek.ab.ca | Example: steve@me.com |  |  |  |
|   | Password:                                                                                                    |                           | Forgot Password?      |  |  |  |

4) Once signed in, you will see your account name and gift card balance in the top right hand corner.

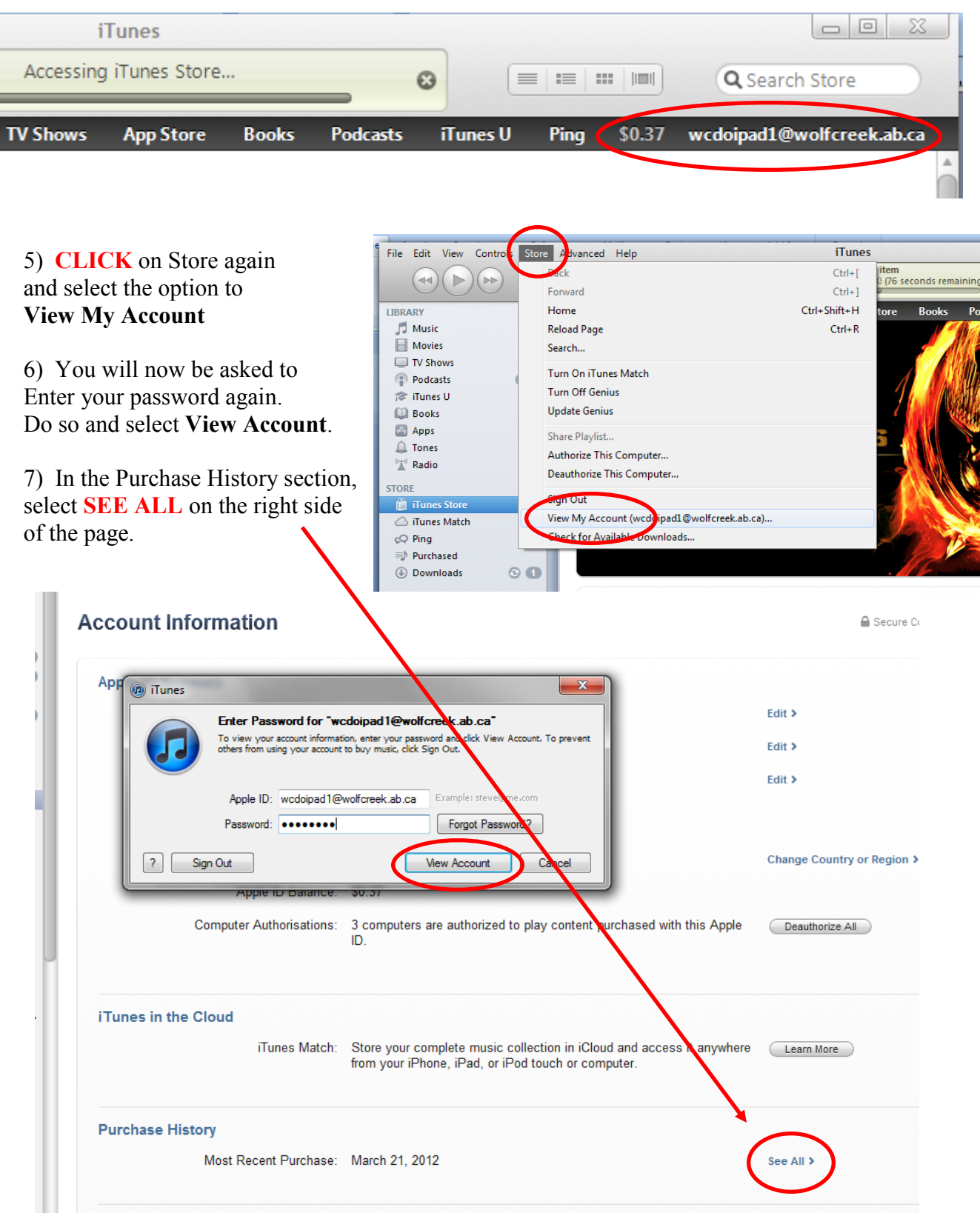

8) You will now see your purchase history broken down by the Latest Purchases and by the **Previous Purchases**.

| Latest Furch                                                                                                    | 4363                                                                                                    |                                                                                                    | Date: 03/2<br>Order: MHB                                                                                                    | 1/12 01:26 PI<br>FXXJNFS                                                                                        |
|----------------------------------------------------------------------------------------------------|----------------------------------------------------------------------------------------------------|----------------------------------------------------------------------------------------------------|----------------------------------------------------------------------------------------------------|----------------------------------------------------------------------------------------------------|
| ltem                                                                                                    |                                                                                                    | Artist                                                                                                    | Туре                                                                                                    | Pric                                                                                                    |
| ScreenChor                                                                                                    | ıp, v1.3                                                                                                    | TechSmith Corporation                                                                                                    | Арр                                                                                                    | Free                                                                                                    |
| TED, v1.6.3                                                                                                    |                                                                                                    | TED Conferences                                                                                                    | Арр                                                                                                    | Free                                                                                                    |
| Periodic Table of the Elements, v1.3                                                                                                    |                                                                                                    | v1.3 Kevin Neelands                                                                                                    | Арр                                                                                                    | Free                                                                                                    |
| Previous Pur<br>Previous                                                                                                    | rchases<br>Next                                                                                                    | Viewing batch 1 out of 2                                                                                                    |                                                                                                    |                                                                                                    |
| Previous Pur<br>Previous<br>Order Date                                                                                                    | orchases<br>Next<br>Order                                                                                                    | Viewing batch 1 out of 2<br>Titles included in order                                                                                                    |                                                                                                    | Total Pric                                                                                                    |
| Previous Pur<br>Previous<br>Order Date                                                                                                    | Order<br>MHBFXKJB51                                                                                                    | Viewing batch 1 out of 2<br>Titles included in order<br>Strike Knight HD, v1.6.3, Khan Academy - Wa                                                                                                    | tch. Practice. Learn almost anything for free., v1.01, 10,                                                                                                    | Total Pric<br>\$0.00                                                                                            |
| Previous Pur<br>Previous<br>Order Date<br>03/19/12<br>03/14/12                                                                                     | Order<br>MHBFXKJB51<br>MHBFWQT2BT                                                                                                    | Viewing batch 1 out of 2<br>Titles included in order<br>Strike Knight HD, v1.6.3, Khan Academy - Wa<br>The Cat in the Hat - Dr. Seuss, v1.08.3, The T                                                                                                    | tch. Practice. Learn almost anything for free., v1.01, 10,<br>hree Little Pigs-Nosy Crow animated storybook, v1.3.1,                                                                                                    | Total Pric<br>\$0.00<br>\$14.63                                                                                 |
| Previous Pur<br>Previous<br>Order Date<br>03/19/12<br>03/14/12<br>03/14/12                                                                         | Order<br>MHBFXKJB51<br>MHBFWQT2BT<br>MHBFWMWZ                                                                                             | Viewing batch 1 out of 2<br>Titles included in order<br>Strike Knight HD, v1.6.3, Khan Academy - Wa<br>The Cat in the Hat - Dr. Seuss, v1.08.3, The T<br>Dropbox, v1.4.6, Miss Spider's Tea Party, v1.4                                                                                                    | tch. Practice. Learn almost anything for free., v1.01, 10,<br>hree Little Pigs-Nosy Crow animated storybook, v1.3.1,<br>0                                                                                                    | Total Pric<br>\$0.00<br>\$14.63<br>\$0.00                                                                       |
| Previous Pur<br>Previous<br>Order Date<br>03/19/12<br>03/14/12<br>03/14/12<br>03/07/12                                                             | Order<br>MHBFXKJB51<br>MHBFWQT2BT<br>MHBFWMWZ<br>MHBFVS1ZX6                                                                               | Viewing batch 1 out of 2<br>Titles included in order<br>Strike Knight HD, v1.6.3, Khan Academy - Wa<br>The Cat in the Hat - Dr. Seuss, v1.08.3, The T<br>Dropbox, v1.4.6, Miss Spider's Tea Party, v1.<br>A Year of Riddles, v1.0.3, The Beatles Yellow                                                                                                    | tch. Practice. Learn almost anything for free., v1.01, 10,<br>hree Little Pigs-Nosy Crow animated storybook, v1.3.1,<br>v<br>Submarine, E.O. Wilson's Life on Earth, inClass, v2.3, Le                                                                                                  | Total Pric<br>\$0.00<br>\$14.63<br>\$0.00<br>\$0.00                                                             |
| Previous Pur<br>Previous<br>Order Date<br>03/19/12<br>03/14/12<br>03/14/12<br>03/07/12<br>02/27/12                                                 | Order<br>MHBFXKJB51<br>MHBFWQT2BT<br>MHBFVWWZ<br>MHBFVS1ZX6<br>MHBFTJSJHJ                                                                 | Viewing batch 1 out of 2<br>Titles included in order<br>Strike Knight HD, v1.6.3, Khan Academy - Wa<br>The Cat in the Hat - Dr. Seuss, v1.08.3, The T<br>Dropbox, v1.4.6, Miss Spider's Tee Party, v1.<br>A Year of Riddles, v1.0.3, The Beatles Yellow<br>TweetDeck, v2.0.2.3, Temple Run, v1.4.1, NA                                                                                                    | tch. Practice. Learn almost anything for free., v1.01, 10,<br>hree Little Pigs-Nosy Crow animated storybook, v1.3.1,<br>0<br>' Submarine, E.O. Wilson's Life on Earth, inClass, v2.3, Le<br>SAApp HD, v1.24                                                                             | Total Pric<br>\$0.00<br>\$14.63<br>\$0.00<br>\$0.00<br>\$0.00                                                   |
| Previous Pur<br>Previous<br>Order Date<br>03/19/12<br>03/14/12<br>03/14/12<br>03/07/12<br>02/27/12<br>02/19/12                                     | Order<br>MHBFXKJB51<br>MHBFWMWZ<br>MHBFVS1ZX6<br>MHBFTJSJHJ<br>MHBFSG808X                                                                 | Viewing batch 1 out of 2<br>Titles included in order<br>Strike Knight HD, v1.6.3, Khan Academy - Wa<br>The Cat in the Hat - Dr. Seuss, v1.08.3, The T<br>Dropbox, v1.4.6, Miss Spider's Tea Party, v1.<br>A Year of Riddles, v1.0.3, The Beatles Yellow<br>TweetDeck, v2.0.2.3, Temple Run, v1.4.1, NA<br>TSN: iPad Edition, v1.3, SMART Bridgit Confer                                                                                               | tch. Practice. Learn almost anything for free., v1.01, 10,<br>hree Little Pigs-Nosy Crow animated storybook, v1.3.1,<br>0<br>'Submarine, E.O. Wilson's Life on Earth, inClass, v2.3, Le<br>SAApp HD, v1.24<br>encing, v1.0.142.0, SMART Training, v2.0.0, The Guardia                   | Total Pric<br>\$0.00<br>\$14.63<br>\$0.00<br>\$0.00<br>\$0.00<br>\$0.00<br>\$0.00                               |
| Previous Pur<br>Previous<br>Order Date<br>03/19/12<br>03/14/12<br>03/14/12<br>03/07/12<br>03/07/12<br>02/27/12<br>02/19/12<br>02/02/12             | Order<br>MHBFXKJB51<br>MHBFWQT2BT<br>MHBFWWZ<br>MHBFVS1ZX6<br>MHBFTJSJHJ<br>MHBFSG808X<br>MHBFN3B7FV                                      | Viewing batch 1 out of 2<br>Titles included in order<br>Strike Knight HD, v1.6.3, Khan Academy - Wa<br>The Cat in the Hat - Dr. Seuss, v1.08.3, The T<br>Dropbox, v1.4.6, Miss Spider's Tea Party, v1.<br>A Year of Riddles, v1.0.3, The Beatles Yellow<br>TweetDeck, v2.0.2.3, Temple Run, v1.4.1, NA<br>TSN: iPad Edition, v1.3, SMART Bridgit Confer<br>Air Playit - Streaming Video to IPhone, v1.8                                               | tch. Practice. Learn almost anything for free., v1.01, 10,<br>hree Little Pigs-Nosy Crow animated storybook, v1.3.1,<br>o<br>v Submarine, E.O. Wilson's Life on Earth, inClass, v2.3, Le<br>SAApp HD, v1.24<br>rencing, v1.0.142.0, SMART Training, v2.0.0, The Guardia                 | Total Pric<br>\$0.00<br>\$14.63<br>\$0.00<br>\$0.00<br>\$0.00<br>\$0.00<br>\$0.00<br>\$0.00                     |
| Previous Pur<br>Previous<br>Order Date<br>03/19/12<br>03/14/12<br>03/14/12<br>03/07/12<br>02/27/12<br>02/19/12<br>02/02/12<br>02/02/12<br>02/02/12 | Next<br>Order<br>MHBFXKJB51<br>MHBFW0T2BT<br>MHBFV0T2BT<br>MHBFVS1ZX6<br>MHBFTJSJHJ<br>MHBFSG808X<br>MHBFN3B7FV<br>MHBFN3B7FV<br>MHBFN3C3 | Viewing batch 1 out of 2<br>Titles included in order<br>Strike Knight HD, v1.6.3, Khan Academy - Wa<br>The Cat in the Hat - Dr. Seuss, v1.08.3, The T<br>Dropbox, v1.4.6, Miss Spider's Tea Party, v1.<br>A Year of Riddles, v1.0.3, The Beatles Yellow<br>TweetDeck, v2.0.2.3, Temple Run, v1.4.1, NA<br>TSN: iPad Edition, v1.3, SMART Bridgit Confer<br>Air Playit - Streaming Video to iPhone, v1.8<br>CloudOn, v1.0.487, iSWIFTER, v4.3, Moms wi | tch. Practice. Learn almost anything for free., v1.01, 10,<br>hree Little Pigs-Nosy Crow animated storybook, v1.3.1,<br>o<br>r Submarine, E.O. Wilson's Life on Earth, inClass, v2.3, Le<br>SAApp HD, v1.24<br>encing, v1.0.142.0, SMART Training, v2.0.0, The Guardia<br>th Apps, v1.5 | Total Pric<br>\$0.00<br>\$14.63<br>\$0.00<br>\$0.00<br>\$0.00<br>\$0.00<br>\$0.00<br>\$0.00<br>\$0.00<br>\$0.00 |

9) CLICK on the arrow beside any one purchase date and you will see a more detailed invoice.

10) There is no option in iTunes to print this page off but a screenshot can be taken using the **Snipping Tool** and then pasted into a **WORD** document for printing.

11) Launch the Snipping Tool application, **DRAW** a box around the desired area. **Right Click** to **copy** and then **paste** the image into a **WORD** document and print it off for your records.

| Purchase History                                |                      |      |                                                                       |  |  |
|-------------------------------------------------|----------------------|------|-----------------------------------------------------------------------|--|--|
|                                                 |                      |      | Date: 03/14/12 03:32 PM<br>Order: MHBFWQT2BT<br>Invoice: 194030579511 |  |  |
| ltem                                            | Seller               | Туре | Price                                                                 |  |  |
| The Cat in the Hat - Dr. Seuss, v1.08.3         | Oceanhouse Media     | Арр  | \$2.99                                                                |  |  |
| The Three Little Pigs-Nosy Crow animated storyb | Nosy Crow            | App  | \$5.99                                                                |  |  |
| Mother Goose Reader Volume 2, v1.01             | My Own Kids Book,    | App  | \$0.99                                                                |  |  |
| Me Too! - Little Critter, v1.08.3               | Oceanhouse Media     | App  | \$0.99                                                                |  |  |
| Winnie the Pooh Puzzle Book, v1.2               | Disney               | App  | \$0.99                                                                |  |  |
| Pooh! Ellie gets very smelly, v1.2              | IndiaNIC Infocom Lim | App  | \$0.99                                                                |  |  |
| Winnie the Pooh Libro Puzle, v1.1               | Disney               | Арр  | \$0.99                                                                |  |  |
|                                                 |                      |      | Subtotal: \$13.93                                                     |  |  |
|                                                 |                      |      | Tax: \$0.70                                                           |  |  |
|                                                 |                      |      | Store Credit Total: \$14.63                                           |  |  |
|                                                 |                      |      | (Report a Problem) (Done                                              |  |  |